Инструкция пользователя (Быстрая настройка)

артикул DE-W260 видеоняня

WIFI (комплект, монитор и 4 видеокамеры).

Спасибо за совершённую покупку в нашем магазине WiFisec.ru/p2pWiFicam.ru

## Видеокамера видеоняни

В комплекте их четыре. Поставляемые комплекты, купленные в нашем магазине готовы к использованию. Все камеры прописаны в конфигурацию монитора. Вам остаётся настроить в меню, дату, время, работу с архивом, настроить реакцию видеорегистратора на события детекции движения.

Для справки 1 пункт (не нужно делать)

**1. Кнопка Включения/Выключения/Синхронизации.** Кнопка находится на кабеле питания видеокамеры.

Нажмите и удерживайте данную кнопку в течение 3 секунд, питание видеокамеры включено (после 1 минуты работы от блока питания), видеокамера находится в режиме синхронизации. Эта операция производится в режиме поиска ПАРЫ в меню монитора. Эту операцию нужно произвести со всеми 4 видеокамерами, которые входят в комплект поставки.

2. Ночная подсветка. Ночная подсветка видеокамеры видеоняни включается автоматически, если освещенность становится ниже заданного порога.

**3.** Датчик освещенности. Используется для автоматического включения ночной подсветки.

4. Микрофон находится в задней части видеокамеры.

AV-OUT

## Родительский блок видеоняни

Вид сбоку

DC IN

SD/MMC/MS CARD

**1. АV-выход** (**AV-OUT**). Используется для подключения внешнего монитора или телевизора.

2. Разъем питания (DC IN). Для питания используется блок питания 12B/1000мА.

**3.** USB-разъем. Используется для передачи данных на ПК или подключения внешнего накопителя.

ENTER

4. Кнопка питания. Для включения приемника нажмите и удерживайте клавишу питания.

5. Слот для карт SD/MMC/MS card.

RETURN

6. Разъём для подключения наушников.

**7. LED-индикатор.** Если видеокамера не подключена, индикатор будет моргать, при подключённой камере индикатор будет гореть постоянно.

8. Кнопка ENTER(Menu/Esc). Нажмите кнопку для входа в главное меню. Нажмите ее еще раз для выхода.

9. Кнопка RETURN (OK). Используйте данную кнопку для подтверждения и для переключения между каналами. VARY-RU

10. Кнопка Влево. Используйте для перемещения в Меню и для начала записи видео в режиме просмотра.

11. Кнопка Вправо. Используйте для перемещения в Меню и для настройки громкости в режиме просмотра.

12. Кнопка Вверх. Используйте для перемещения в Меню и для съемки фото в режиме просмотра.

13. Кнопка Вниз. Используйте для перемещения в Меню и для настройки громкости в режиме просмотра.

### Использование карты памяти

- 1. Перед первым использованием, пожалуйста, отформатируйте карту памяти.
- 2. Не извлекайте карту памяти в процессе использования.

#### Включение видеоняни

Подключите блок питания к видеокамере видеоняни, а затем на приемнике (мониторе). На мониторе появится видеоизображение с видеокамер видеоняни, при этом на ЖК-мониторе будут отображаться *номер текущего канала, громкость звука родительского блока, состояние* 

микрофона текущей видеокамеры, уровень сигнала, дата и время, значок Т (уровень сигнала связи с камерой) в случае активности функции двусторонней связи.

### Главное меню

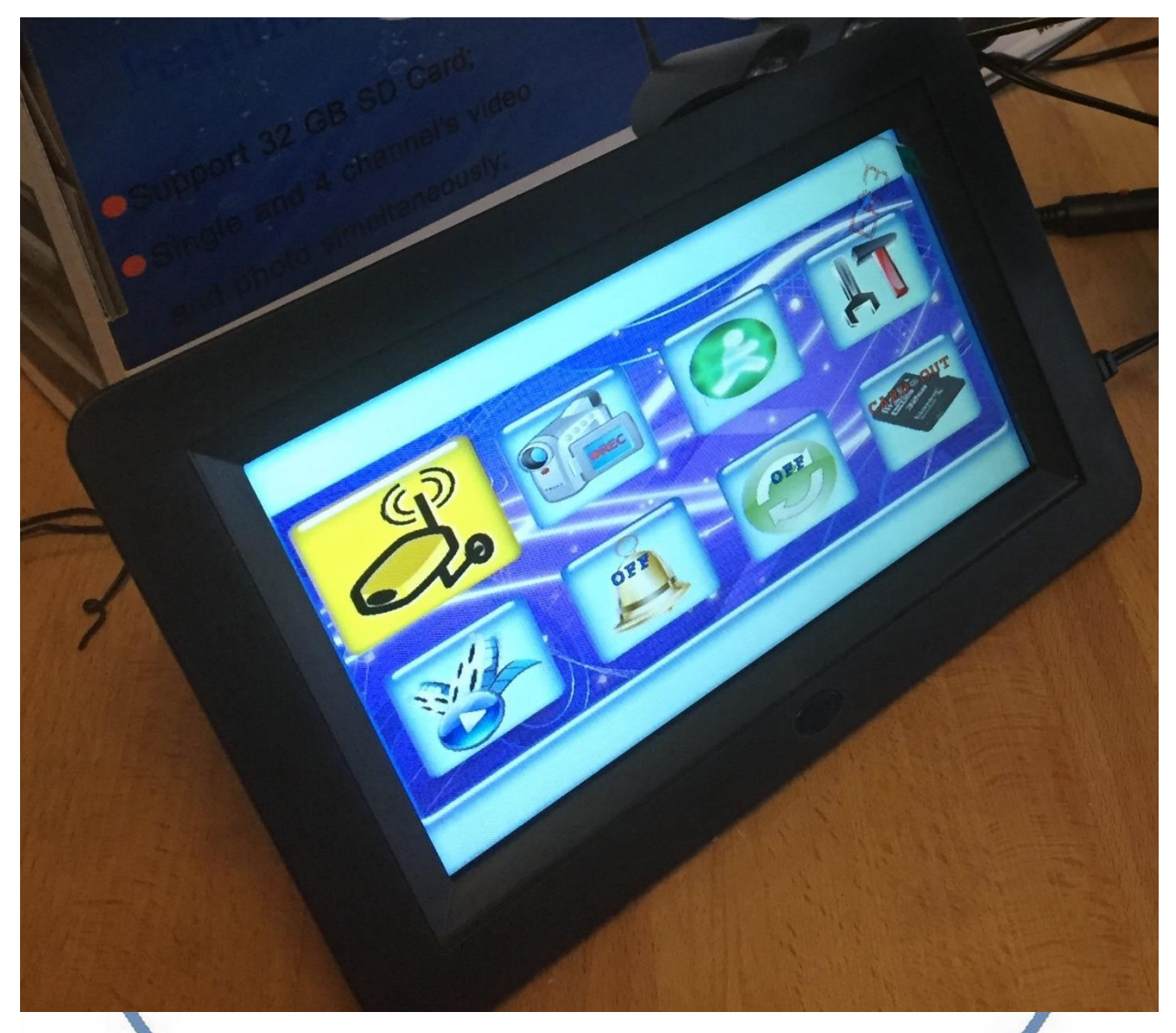

Нажмите кнопку ENTER (*Menu/Esc*), чтобы открыть главное меню, и выберите необходимый пункт меню: Настройки видеокамер, Настройка параметров записи, Настройки датчика движения, Системные настройки, Просмотр видеозаписей и фотографий, Настройки сигнализации о срабатывании датчика движения, Настройки автоматического переключения каналов, Информация о карте памяти MicroSD и обновление ПО.

## Настройки видеокамер

В меню настроек видеокамеры выберите интересующий Вас подраздел.

**1. Раіг.** В данном подразделе Вы можете настроить *синхронизацию* видеокамер с родительским блоком. Для этого выберите нужный канал с помощью *кнопок Вправо*, *Влево*, *Вверх* и *Вниз*, а далее подтвердите выбор с помощью *кнопки OK* – в процессе синхронизации появится надпись *Pairing*. В случае успешной синхронизации, на экране появится надпись *Pair OK*, если нет – *Time Out*.

**2. Volume.** В данном разделе Вы можете настроить *громкость звука* для каждого из каналов. Для этого выберите нужный канал с помощью *кнопок Вправо*, *Влево*, *Вверх* и *Вниз*, а далее подтвердите выбор с помощью *кнопки ОК* и настройте нужный уровень громкости.

**3. Sensitivity.** В данном разделе Вы можете настроить *чувствительность датчика движения* для каждого из каналов. Для этого выберите нужный канал с помощью кнопок *Вправо*, *Влево*, *Вверх* и *Вниз*, а далее подтвердите выбор с помощью кнопки OK и настройте нужный уровень чувствительности.

**4. Агеа.** В данном разделе Вы можете настроить область срабатывания датчика движения с помощью *кнопок Вправо*, *Влево*, *Вверх*, *Вниз* и *кнопки ОК*.

Настройка параметров записи

В меню настроек параметров записи выберите интересующий Вас подраздел.

**1. Pack Time**, В данном подразделе Вы можете настроить продолжительность сохраняемого отрезка видеозаписи по *1*, *2*, *5* или *10 минут*.

**2. Overlay Time.** В данном подразделе меню видеоняни Вы можете включить или выключить отображение *метки даты и времени* на записываемом видео.

**3.** Cover. В данном подразделе Вы можете включить *функцию циклической записи видео*, т.е. старые файл видеозаписи будут автоматически перезаписаны новыми после заполнения карты памяти.

**4. Format.** В данном подразделе Вы можете *отформатировать* установленную в видеоняне карту памяти.

# Настройки датчика движения с с с

Вы можете включить или выключить *срабатывание по датчику движения*, а также настроить происходящее при этом действие. При срабатывании датчика движения видеоняня можете записывать короткое (*5-7 секунд*) видео, либо осуществлять съемку фотографий.

## Системные настройки

В данном разделе меню видеоняни Вы можете настроить дату и время (Time Settings), активировать отключение экрана по датчику звука (VOX Settings), формат вывода на TB (TV Out), изменить режим работы порта USB (USB Output), а также восстановить заводские настройки видеоняни (Restore Settings).

## Просмотр видеозаписей и фотографий

В данном разделе Вы можете *просматривать записанные фото- и видеофайлы*. Видеофайлы автоматически сохраняются в папку *Video*, а фотографии – в папку *Picture*.

В каждой папке видео сохраняются в подпапках, согласно дате записи видео в формате *ГГГГММДД* (например, папка *VIDEO/20160510* соответствует видеофайлам записанным *10 мая 2016 года*).

Файлы в подпапках сохрянются согласно *времени* произведенной записи или снятой фотографии в формате *ЧЧММСС*.

Для выбора и просмотра фото и видеозаписей используйте *кнопок Вправо*, *Влево*, *Вверх*, *Вниз* и кнопки *Ok*.

## Дополнительные функции

В меню Вы также можете включить или отключить звуковой сигнал при срабатывании датчика движения (Motion detecting alarm), настроить циклическую смену каналов работы видеоняни (Channel cycle), а также получить информацию о состоянии карты памяти (SD Card Info).

## Подключение оборудования к ПК и просмотр.

Ваше оборудование DE-W260 успешно стыкуется с ПК. В этом случае, монитор ПК становится монитором Вашей системы видеонаблюдения.

Для этого, Вам необходимо установить на Ваш ПК софт, который находится на прилагаемом диске.

Вы можете скачать эти программы в разделе поддержка на сайте WiFisec.ru в разделе DE-W260

Софт для просмотра он-лайн на ПК при прямом подключении монитора CamGuard\_P.exe скачать <u>ЗДЕСЬ</u> RFSMediaPlayer\_v1.0.9.53.exe скачать <u>ЗДЕСЬ</u>

Установите софт CamGuard\_P на свой ПК (следуйте инструкции по установке приложения).

#### В меню монитора, зайдите в настройки

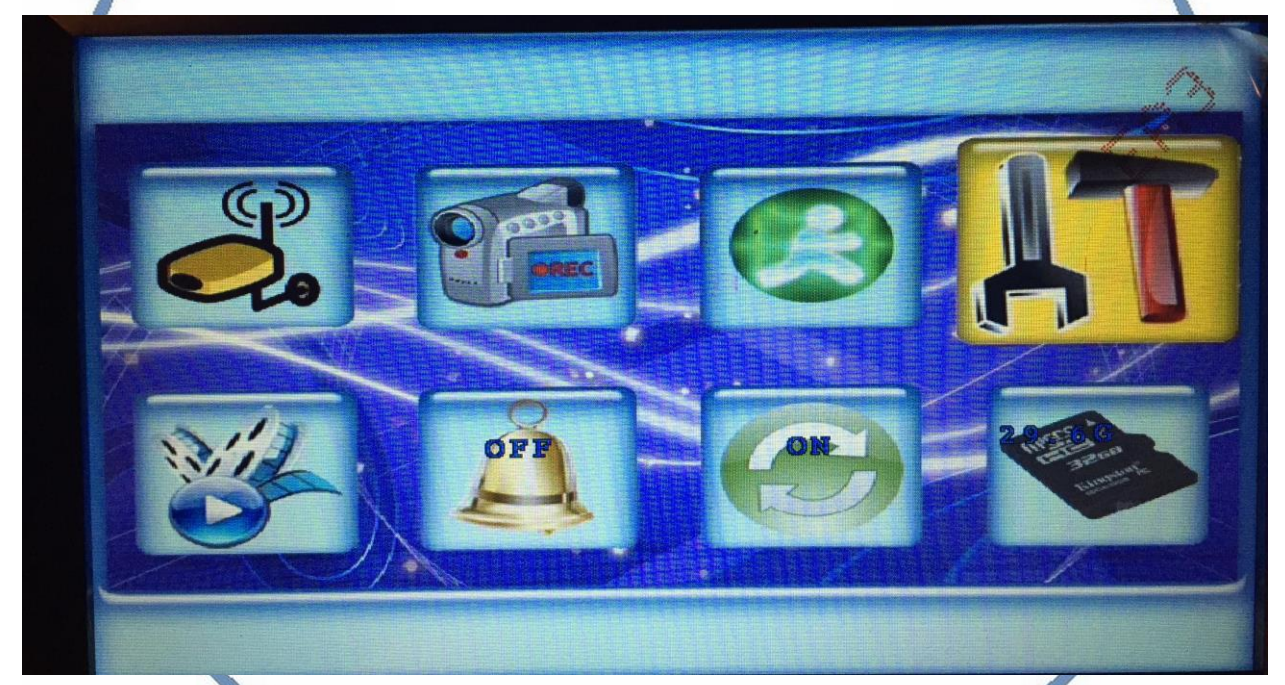

Выберите пункт USB выход

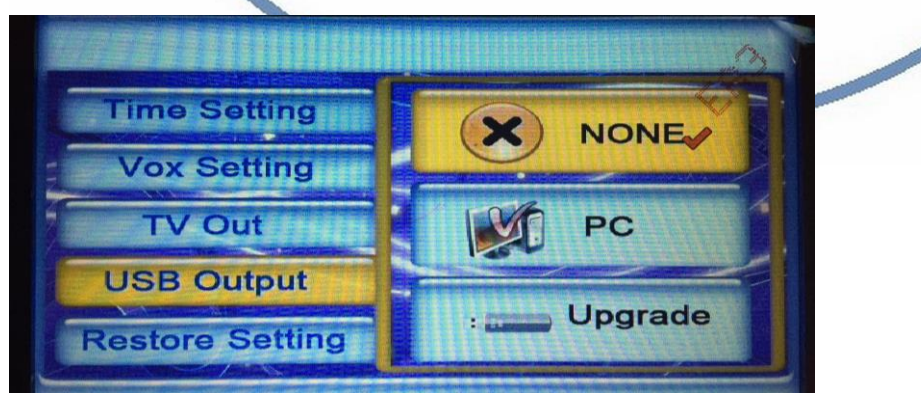

И переведите состояние этого порта в режим РС.

#### Интернет-магазин WiFisec.ru и p2pwificam.ru

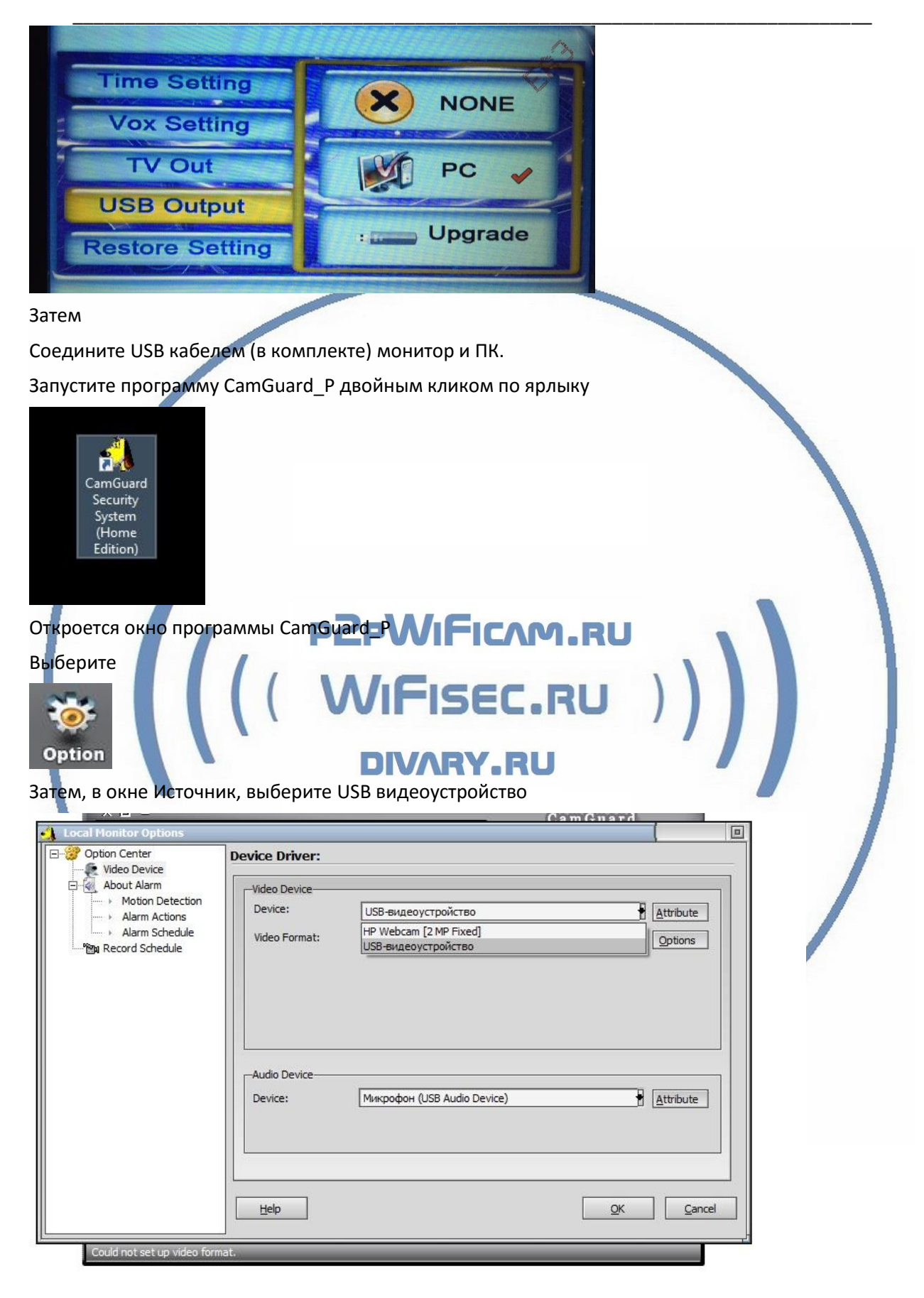

| Audio Device                                                                                                    |                                                                                                    |
|----------------------------------------------------------------------------------------------------|----------------------------------------------------------------------------------------------------|
| Device:                                                                                                    | Микрофон (USB Audio Device)                                                                                                    |
| Нажмите ОК.<br>Что ещё можно регу                                                                                                    | улировать в закладке настройки?                                                                                                    |
| Local Monitor Options     Option Center     Video Device     About Alarm     Motion Detection     Alarm Actions     Alarm Actions     Alarm Actions     Record Schedule     Marketing | Alarm Set >> Motion detection          Enable Motion Detection Area       Detection Sensitivity:(0-600)         Edit       180         The black area will be ignored       40 |
| 2. Настроить со                                                                                                    | цер QK Gance<br>обытия по тревоге                                                                                                    |
|                                                                                                    | Alarm Set >> alarm actions                                                                                                    |
|                                                                                                    | <u>Help</u>                                                                                                    |

### И в нижней части окна, выберите источник звука

| Video Device                                                                                            | Alarm Set >> alarm schedule                                                                                            |                          |
|----------------------------------------------------------------------------------------------------|----------------------------------------------------------------------------------------------------|--------------------------|
| About Alarm     Motion Detection                                                                        | Alarm Invoked in the List Period.                                                                                      |                          |
| Alarm Schedule                                                                                          | # Start Time End Time                                                                                                  | Add                      |
|                                                                                                    |                                                                                                    | Modify                   |
|                                                                                                    |                                                                                                    | Delete                   |
|                                                                                                    |                                                                                                    | Clear                    |
|                                                                                                    |                                                                                                    |                          |
|                                                                                                    |                                                                                                    |                          |
|                                                                                                    |                                                                                                    |                          |
|                                                                                                    |                                                                                                    |                          |
|                                                                                                    | Help                                                                                                    | <u>QK</u> <u>C</u> ancel |
| Could not set up video for                                                                              | nat.                                                                                                    |                          |
| 4. Посмотреть запис                                                                                     |                                                                                                    |                          |
| Local Monitor Ontions                                                                                   |                                                                                                    |                          |
| - 2 Option Center                                                                                       | Record Set >> Record schedule                                                                                          |                          |
| Option Center  Video Device  About Alarm                                                                | Record Set >> Record schedule                                                                                          |                          |
| Option Center  Video Device  About Alarm  Motion Detection  Alarm Actions                               | Record Set >> Record schedule     Imable Record All the Time     Enable Record in the List Period                      |                          |
| Option Center     Video Device     About Alarm     Alarm Actions     Alarm Schedule     Record Schedule | Record Set >> Record schedule <ul> <li>Enable Record All the Time</li> <li>Enable Record in the List Period</li> </ul> |                          |
| Option Center Video Device About Alarm Alarm Actions Alarm Schedule Record Schedule                     | Record Set >> Record schedule <ul> <li>Enable Record All the Time</li> <li>Enable Record in the List Period</li> </ul> |                          |
| Option Center  Video Device About Alarm  Alarm Actions  Alarm Schedule  Record Schedule                 | Record Set >> Record schedule <ul> <li>Enable Record All the Time</li> <li>Enable Record in the List Period</li> </ul> |                          |
| Option Center Video Device About Alarm Alarm Actions Alarm Schedule Record Schedule                     | Record Set >> Record schedule <ul> <li>Enable Record All the Time</li> <li>Enable Record in the List Period</li> </ul> |                          |
| Option Center<br>Video Device<br>About Alarm<br>Motion Detection<br>Alarm Actions<br>Alarm Schedule     | Record Set >> Record schedule <ul> <li>Enable Record All the Time</li> <li>Enable Record in the List Period</li> </ul> |                          |
| Option Center Video Device About Alarm  Alarm Actions Alarm Schedule  Record Schedule                   | Record Set >> Record schedule <ul> <li>Enable Record All the Time</li> <li>Enable Record in the List Period</li> </ul> |                          |
| Option Center  Video Device  About Alarm  Alarm Actions  Alarm Schedule  Record Schedule                | Record Set >> Record schedule <ul> <li>Enable Record All the Time</li> <li>Enable Record in the List Period</li> </ul> |                          |
| Option Center<br>Video Device<br>About Alarm<br>Alarm Actions<br>Alarm Schedule<br>Record Schedule      | Record Set >> Record schedule <ul> <li>Enable Record All the Time</li> <li>Enable Record in the List Period</li> </ul> |                          |

3. Посмотреть список тревог

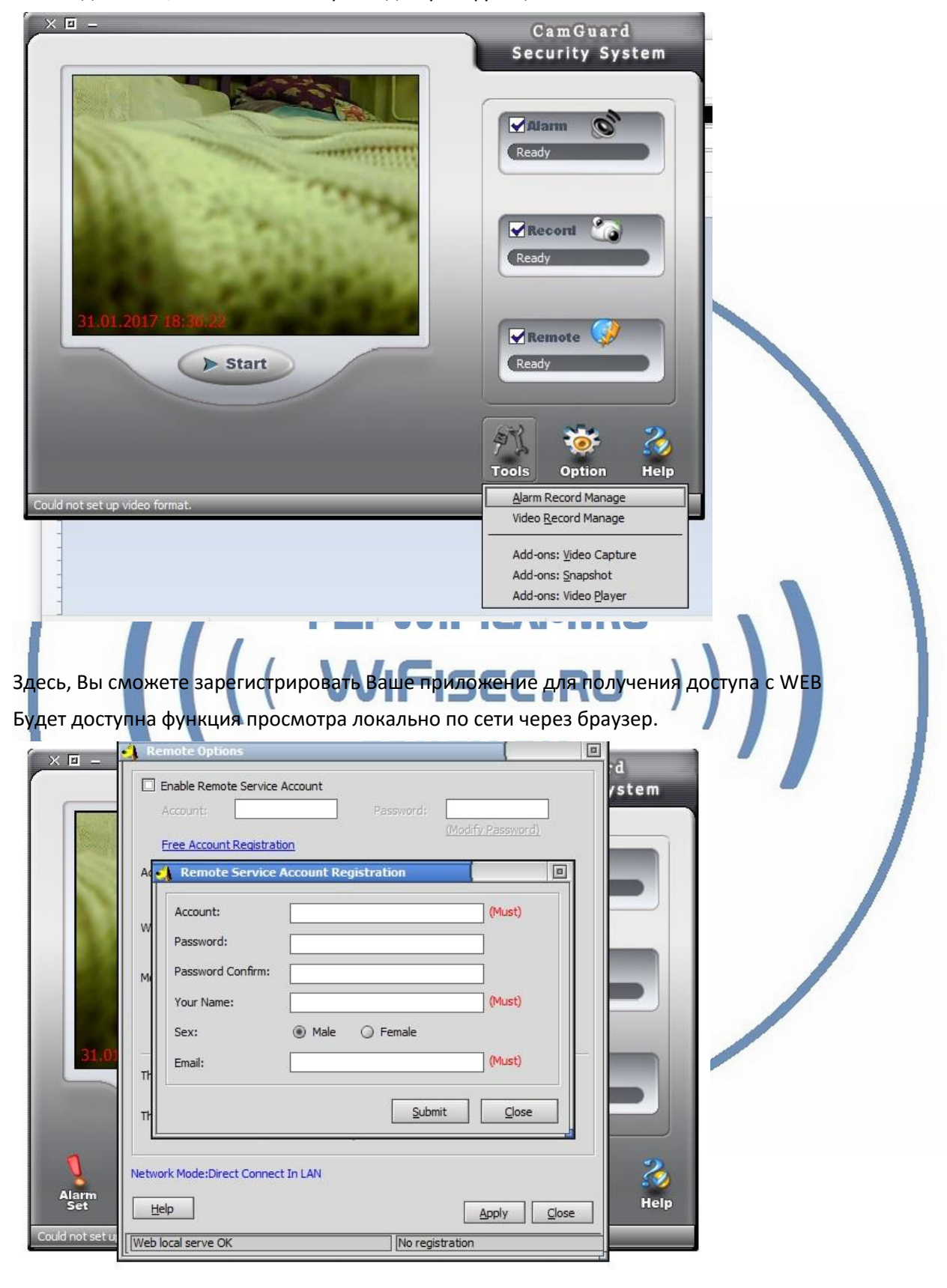

В закладке Tools, Вы сможете получить доступ к функциям

| Нет видео                                                                                                    | Проверить питание камеры и монитора или<br>заряд батареи камеры. Убедитесь, что камера<br>и монитор работают на одном канале и на<br>мониторе отображается достаточный уровень<br>сигнала.                      |
|----------------------------------------------------------------------------------------------------|----------------------------------------------------------------------------------------------------|
| Когда камера работает от батареи, а<br>затем Вы подключаете блок питания<br>камера перестает работать        | Пожалуйста, нажмите кнопку включения на задней стороне камеры, чтобы включить ее.                                                                                                    |
| Тихий звук при двухсторонней аудио связи                                                                     | Отрегулируйте громкость с помощью клавиш<br>Вверх / Вниз на экране монитора или нажмите<br>кнопку Menu для входа в главном меню, а<br>затем выбрать Volume, чтобы настроить<br>громкость.                       |
| Не видно света от ИК-диодов                                                                                  | Свет от ИК-диодов не виден глазу человека.<br>Убедитесь, что в темноте подсветка включится<br>автоматически и на мониторе видеоняни вы<br>будете видеть четкое изображение.                                     |
| Нестабильное изображение на мониторе<br>когда камера работает<br>РРРИГ<br>Инструкция по технике безопасности | Убедитесь, что камера находится в зоне<br>действия внутренней WiFi сети (комплекта).<br>Индикатор на мониторе показывает силу<br>сигнала с принимаемой камеры. Переместите<br>камеру в зону с хорошим сигналом. |

Диагностика проблем

1. Используйте только зарядное устройство, входящее в комплект поставки.

2. Не используйте поврежденные зарядные устройства.

**3.** Не эксплуатируйте оборудование в холодном помещении. Оборудование предназначено для работы при температуре от -10 до + 50 град С. Камеры имеют пыле-влагозащищённый корпус.

Приятного пользования!